## Détermination de nombres dérivés NUMWORKS

| Sur l'écran d'accueil ⓐ, à l'aide des flèches<br>directionnelles ▶, on choisit le menu Fonctions, puis<br>ⓒ (ou  dans l'ensemble cette fiche).<br>On appuie de nouveau sur ∞ pour ajouter une<br>fonction.                                                                                                    | deg APPLICATIONS   + × = Image: Calculs   Calculs Fonctions   Fonctions Python   Statistiques Probabilités                                                                                                    |
|----------------------------------------------------------------------------------------------------|----------------------------------------------------------------------------------------------------|
| On saisit alors l'expression de la fonction $f$ définie<br>par $f(x) = x^2$ .                                                                                                    | rad FONCTIONS ■)   Expressions Graphique Tableau   f(x)=x <sup>2</sup> Fonction    Ajouter un élément   Tracer le graphique Afficher les valeurs                                                                                                    |
| Pour afficher le tableau de valeurs, on remonte la<br>sélection avec la flèche directionnelle vers l'onglet<br>Tableau puis 👁.                                                                                                    | deg     FONCTIONS     Imple       Fonctions     Graphique     Tableau       Régler l'intervalle     -1     1       0     -1     1     2.5       3     118.7     -1       4     211.8     -1       5     331.5     -1       6     477.8     -1                                   |
| Le réglage de l'intervalle est défini par défaut. On<br>peut changer les bornes de l'intervalle et le « Pas »<br>en modifiant, ici, les valeurs de début et de fin ainsi<br>que le pas.<br>On remonte le curseur A vers « Régler<br>l'intervalle » puis .<br>Il faut saisir les valeurs désirées puis  puis aller<br>sur Valider en bas et .<br>Le tableau de valeurs change en conséquence. | rad FONCTIONS   Expressions Graphique   Régler l'intervalle   X début   -3   X fin   10   Pas 0.5   Valider   Tableau   Régler l'intervalle   Tableau   Régler l'intervalle   x f(x)   -2.5   -2 4   -1.5 2.25   -2 4   -1.5 0.25   0 0   0 0                                   |
| Il faut se placer sur la cellule f(x) et on saisit . Il<br>est proposé d'activer la colonne de la dérivée avec<br>et sortir de cette fenêtre à l'aide de la touche .<br>Le tableau apparaît alors.<br>Pour l'enlever, il faut de nouveau saisir pour<br>accéder à la précédente fenêtre et si on saisit de<br>nouveau , cette colonne se désactive.                                          | rad     FONCTIONS     Tableau       Expressions     Graphique     Tableau       Régler l'intervalle     -3     9     -6       -2.5     6.25     -5     -5       -2     4     -4       -1.5     2.25     -3       -1     1     -2       -0.5     0.25     -1       0     0     0 |